**Step 1:** define the overall population to be examined.

• For this example: Current Fort Riley Students majoring in any business-related field.

| IERM CODE_KEY       Select all       202002       202001       ÓEGE_CODE       Select all       AA       AS |                   | CAMP DESC<br>Fort Leaver<br>Fort Leaver<br>Fr Riley<br>Great Bend<br>MAJR CODE1<br>Select all<br>2402 | CAMP, DESC SE. MAJR, DESC1 MAJR, CODE2   Fort Leavenworth Emerg Mgmt/Homeland Security Select all   Great Bend Hazardoux Materials Management 2402   Select all Libroduf HealthcareDoc/TranscriptSpec 2615   Select all Libroduf HealthcareDoc/TranscriptSpec 2622   Select all Medical Admin Technology Medical Admin Technology 4201 |            |                 |            | MAJR DESC<br>Select all<br>(Blank)<br>Eliberal St<br>Nursing<br>Psycholog<br>Radiology | 2<br>udies<br>Transfer<br>39<br>7 Tech | Cours<br>Se<br>AC<br>AC<br>AC<br>AC<br>AC<br>AC<br>AC<br>AC<br>AC<br>AC<br>AC<br>AC<br>AC | Select all Select all ACCT 1602 General Accounting ACCT 1614 Accounting I ACCT 1616 Accounting II ANTH 1816 Cultural Anthropology ANTH 1819 World and Regional Geogr ARTS 1200 Art Appreciation ARTS 1214 Drawing I BSTC 1001 Introduction to Computers |                                    |  |
|----------------------------------------------------------------------------------------------------|-------------------|----------------------------------------------------------------------------------------------------|----------------------------------------------------------------------------------------------------|------------|-----------------|------------|----------------------------------------------------------------------------------------|----------------------------------------|-------------------------------------------------------------------------------------------|----------------------------------------------------------------------------------------------------|------------------------------------|--|
| _                                                                                                    |                   |                                                                                                    |                                                                                                    |            |                 |            |                                                                                        |                                        |                                                                                           |                                                                                                    | ☆ \ ⊑ …                            |  |
| uden<br>)                                                                                                   | Student           | DEGC_CODE                                                                                             | DEGC_DESC                                                                                                    | MAJR_CODE1 | MAJR_DESC1      | MAJR_CODE2 | MAJR_DESC2                                                                             | TERM_CODE_KEY                          | RSTS_CODE                                                                                 | CRN_KEY                                                                                                    | Course                             |  |
|                                                                                                    |                   |                                                                                                    | Associate in Sci                                                                                                    | ence 2402  | Liberal Studies | -          | -                                                                                      | 201602                                 | DE -                                                                                      | 29045                                                                                                    | MATH 1809 Basic Applied Mathemi    |  |
|                                                                                                    |                   |                                                                                                    | Associate in Sci                                                                                                    | ence 2402  | Liberal Studies |            |                                                                                        | 201002                                 | DE                                                                                        | 18878                                                                                                    | LIEE 1407 Apstomy & Physiology I   |  |
|                                                                                                    |                   |                                                                                                    | Associate in Sci                                                                                                    | ence 2402  | Liberal Studies |            |                                                                                        | 201701                                 | DE                                                                                        | 101/6                                                                                                    | LIFE 1409 Anatomy & Physiology I   |  |
|                                                                                                    |                   |                                                                                                    | Associate in Sci                                                                                                    | ionco 2402 | Liberal Studies |            |                                                                                        | 201/01                                 | DE                                                                                        | 28585                                                                                                    | PSVC 1000 General Revehology       |  |
|                                                                                                    |                   |                                                                                                    | Associate in Sci                                                                                                    | ence 2402  | Liberal Studies |            |                                                                                        | 201602                                 | RE                                                                                        | 28739                                                                                                    | ENGL 1199 Principles Grammar For   |  |
|                                                                                                    |                   |                                                                                                    | Associate in Sci                                                                                                    | ience 2402 | Liberal Studies |            |                                                                                        | 201602                                 | RE                                                                                        | 29024                                                                                                    | MDAS 1672 Medical Terminology      |  |
|                                                                                                    |                   |                                                                                                    | Associate in Sci                                                                                                    | ence 2402  | Liberal Studies |            |                                                                                        | 201702                                 | RE                                                                                        | 29292                                                                                                    | PSVC 1014 Developmental Psycholic  |  |
|                                                                                                    |                   |                                                                                                    | Associate in Sci                                                                                                    | ence 2402  | Liberal Studies |            |                                                                                        | 201702                                 | RE                                                                                        | 29696                                                                                                    | MITR 1040 Military Passeng-Carry \ |  |
|                                                                                                    |                   |                                                                                                    | Associate in Art                                                                                                    | 2402       | Liberal Studies |            |                                                                                        | 201601                                 | RE                                                                                        | 18368                                                                                                    | COMM 1230 Public Speaking          |  |
|                                                                                                    |                   |                                                                                                    | Associate in Art                                                                                                    | ts 2402    | Liberal Studies |            |                                                                                        | 201601                                 | RE                                                                                        | 18388                                                                                                    | MATH 1821 Basic Algebra            |  |
|                                                                                                    |                   |                                                                                                    | Associate in Art                                                                                                    | ts 2402    | Liberal Studies |            |                                                                                        | 201601                                 | RE                                                                                        | 18404                                                                                                    | ENGL 1206 English Composition II   |  |
|                                                                                                    |                   |                                                                                                    | Associate in Art                                                                                                    | ts 2402    | Liberal Studies |            |                                                                                        | 201601                                 | RE                                                                                        | 18671                                                                                                    | PHSC 1400 Physical Science         |  |
|                                                                                                    |                   |                                                                                                    | Associate in Art                                                                                                    | ts 2402    | Liberal Studies |            |                                                                                        | 201601                                 | RE                                                                                        | 18687                                                                                                    | MATH 1824 Intermediate Algebra     |  |
|                                                                                                    |                   |                                                                                                    | Associate in Art                                                                                                    | ts 2402    | Liberal Studies |            |                                                                                        | 201601                                 | RE                                                                                        | 18837                                                                                                    | ECON 1612 Principles of Microecon  |  |
|                                                                                                    |                   |                                                                                                    | Associate in Art                                                                                                    | ts 2402    | Liberal Studies |            |                                                                                        | 201601                                 | RE                                                                                        | 18851                                                                                                    | MATH 1828 College Algebra          |  |
|                                                                                                    |                   |                                                                                                    | Associate in Art                                                                                                    | ts 2402    | Liberal Studies |            |                                                                                        | 201602                                 | RE                                                                                        | 28556                                                                                                    | BUSI 1803 Principles of Managemei  |  |
|                                                                                                    |                   |                                                                                                    | Associate in Art                                                                                                    | ts 2402    | Liberal Studies |            |                                                                                        | 201602                                 | RE                                                                                        | 28557                                                                                                    | BUSI 1600 Introduction to Business |  |
|                                                                                                    |                   |                                                                                                    | Associate in Art                                                                                                    | ts 2402    | Liberal Studies |            |                                                                                        | 201602                                 | RE                                                                                        | 28574                                                                                                    | STAT 1829 Elements of Statistics   |  |
|                                                                                                    |                   |                                                                                                    | Associate in Art                                                                                                    | ts 2402    | Liberal Studies |            |                                                                                        | 201602                                 | RE                                                                                        | 28744                                                                                                    | LANG 1900 Elementary German I      |  |
|                                                                                                    |                   |                                                                                                    | Associate in Art                                                                                                    | ts 2402    | Liberal Studies |            |                                                                                        | 201602                                 | RE                                                                                        | 29020                                                                                                    | LANG 1902 Elementary German II     |  |
| 001413                                                                                                    | 48 Steven Kirkehv | AA                                                                                                    | Associate in Art                                                                                                    | ts 2402    | Liberal Studies |            | 1                                                                                      | 201602                                 | RF                                                                                        | 29047                                                                                                    | MATH 1830 Trigonometry             |  |

#### **Step 2:** Use the filters to select the identified population of interest:

\*For MAJR\_DESC1 Liberal Studies was included to view any secondary majors (MAJR\_DESC2) that might also be business related

• Those selections will show students taking Fort Riley courses who major in business related fields from 201601 till the present term. Use the TERM\_CODE\_KEY to narrow down the student population to a specified time frame.

Step 3: Once the student population is narrowed to your need, export the data to excel.

|       |               | 51C 1050 COII | ipu     | →           |                  |
|-------|---------------|---------------|---------|-------------|------------------|
|       |               |               | 53      | Y 63 ···    |                  |
| DESC2 | TERM_CODE_KEY | RSTS_CODE     | CRN_KEY | Course ^    | Click within the |
|       | 202001        | RE            | 11610   | MLTR 1040   | view the "2      |
|       | 202002        | RE            | 21415   | MUSI 1002   | dete"            |
|       | 202002        | RE            | 21588   | MUSI 1002   |                  |
|       | 202002        | RE            | 21589   | 101031 1002 |                  |
|       | 202002        | RE            | 21596   | MATH 1821   |                  |
|       | 202001        | RE            | 11513   | MATH 1821   |                  |
|       | 202002        | RW            | 21354   | SOCI 1100 I |                  |
|       | 202002        | RW            | 21355   | MATH 1821   |                  |
|       | 202001        | RW            | 11406   | PSYC 1130 [ |                  |
|       | 202001        | RW            | 11216   | ANTH 1816   |                  |

• Select the "3 Dots" by clicking on them and then select "Export Data"

| MAJR_CODE2      |            | MAJR_DESC2 |         | Cour                         | se         |                     |              |              |  |  |
|-----------------|------------|------------|---------|------------------------------|------------|---------------------|--------------|--------------|--|--|
| Select all      |            | Select all |         | 🗆 S                          | Select all |                     |              |              |  |  |
| 🔲 (Blank)       |            | (Blank)    |         | ACCT 1602 General Accounting |            |                     |              |              |  |  |
|                 |            |            |         | 🗆 A                          | CCT 1614   | 4 Acc               | ounting I    |              |  |  |
|                 |            |            |         | 🗆 A                          | NTH 181    | 6 Cul               | tural Anthro | opology      |  |  |
|                 |            |            |         | 🗆 A                          | RTS 1200   | ) Art /             | Appreciatio  | n            |  |  |
|                 |            |            |         | 🗆 A                          | RTS 1214   | 1 Drav              | ving l       |              |  |  |
|                 |            |            |         | B                            | STC 1001   | Intro               | duction to   | Computers    |  |  |
|                 |            |            |         | B                            | STC 1023   | B Data              | abase Mana   | agement Syst |  |  |
|                 |            |            |         |                              | STC 1036   | 5 Com               | puter Cond   | cepts & Appl |  |  |
|                 |            |            |         |                              |            |                     | S            | 76           |  |  |
|                 |            |            |         |                              |            |                     | Add a co     | mment        |  |  |
| C1              | MAJR_CODE2 | MAJR_DESC2 | TERM_CO | DE_KEY                       | RSTS_C     | ۔<br>ا              | Evport dr    | ata          |  |  |
| ties            |            |            | 202001  |                              | RE         | Ŀ÷                  | export da    | ala          |  |  |
| dmin Technology |            |            | 202002  |                              | RE         | 🤄 🖳 Show as a table |              | a table      |  |  |
| dies            |            |            | 202002  |                              | RE         | <b></b> 1           | Spotlight    | ł            |  |  |
| dies            |            |            | 202002  |                              | RE         | -                   | - spotlight  |              |  |  |
| dies            |            |            | 202002  |                              | RE         | ↓X                  | Sort desc    | cending      |  |  |
| dies            |            |            | 202001  |                              | RE         | IA                  | Cort ac      | ndina        |  |  |
| dies            |            |            | 202002  |                              | RW         | ↓Z                  | SOLT asce    | ending       |  |  |
| dies            |            |            | 202002  |                              | RW         |                     | Sort by      | •            |  |  |
| dies            |            |            | 202001  |                              | RW         |                     | 11400        | raic Haut    |  |  |
| dies 202001     |            |            |         | RW                           |            | 11216               | ANTH 1816    |              |  |  |

• Choose where to save your results and save them.

Congrats, you now have the desired population.

IF YOU WANT STUDENTS **WITHOUT** A SPECFIC COURSE:

- Open the spreadsheet.
- Rename "Sheet 1" to "Entire Pop"

|     |   | I A J      | ADDUC |
|-----|---|------------|-------|
| 2 0 |   | ri AS      | Assoc |
| 3 0 |   | ri AS      | Assoc |
| 4 0 |   | Sr AS      | Assoc |
| 5 0 |   | Sr AS      | Assoc |
| 6 O |   | ,          | Assoc |
| -   | ) | Entire Pop | +     |
|     |   |            |       |

• Delete Rows 1 and 2 leaving the row with the column headers at the top

| AutoSave 💽 🗄 り~                         | ଙ୍କ <b>ଞ ≁  ≂</b>                      |                              | Students By Majo       | r and Course History - Excel                                   | ₽ Search                                           |
|-----------------------------------------|----------------------------------------|------------------------------|------------------------|----------------------------------------------------------------|----------------------------------------------------|
| File Home Insert I                      | Draw Page Layout Fo                    | ormulas Data Review          | View Help              | Power Pivot                                                    |                                                    |
| Cali                                    | ori ~ 11 ~ A^                          | A = ≡ ≡ ≫ - a                | b Wrap Text            | General ~                                                      | Normal Bad Good Neutr                              |
| Paste Sormat Painter                    | I U ~ 🗄 ~ 🖄 ~ 🗚                        | · = = =   = =                | Merge & Center 👻       | \$ ~ % ♥ 👘 .00<br>.00 → 0 Conditional Form<br>Formatting ~ Tab | nat as Check Cell Explanatory Input Linked         |
| Clipboard 🕞                             | Font                                   | Alignmen الح                 | ıt ا                   | Number 🖓                                                       | Styles                                             |
| A1 🝷 : 🗙 🗸                              | <i>f</i> <sub>x</sub> Applied filters: |                              |                        |                                                                |                                                    |
| A B C                                   | D E                                    | F G H                        | I J                    | K L M N                                                        | O P Q R S T                                        |
| Applied filters:MAJR_DESC1              | is Bus Management & Lead               | lership, Business Admin Tech | inology, Liberal Studi | es, or Business TechnologyCAMP_DESC_SE                         | CTION is Ft RileyTERM_CODE_KEY is 202002 or 202001 |
| 3 ID ▼ Studen ▼ DEGC_                   |                                        |                              | TERM_ 💌 RSTS_C 💌       | CRN_KI Course 💌 GRDE_(💌 CAMP_💌 /                               | Addres Phone EMAIL                                 |
| 4 00                                    | Associate 2402 Lib                     | eral Studies                 | 202001 RE              | 11610 MLTR 104( A Ft Riley                                     | 3 g                                                |
| 5 00                                    | Associate 5205 But                     | siness Admin Technology      | 202002 RE              | 21415 MUSI 1002 Ft Riley                                       | 4 prg                                              |
| 6 0000000000000000000000000000000000000 | Associate 2402 Lib                     | eral Studies                 | 202002 RE              | 21588 PHSC 1404 Ft Rilev                                       | 1                                                  |

- Add another sheet and copy the entire Pop sheet into the new sheet (creating a copy)
- Rename the new sheet "Filtered Pop"

|    | 1  | ŀ | Entire | Рор   | Filt | tered Pop |      | + |   |
|----|----|---|--------|-------|------|-----------|------|---|---|
| 56 | 00 |   | y F    | ۶AS   |      | Associate | 2402 |   | L |
| 55 | 00 |   | y F    | AS    |      | Associate | 2402 |   | L |
| 54 | 00 |   | y S    | SrAS  |      | Associate | 2402 |   | L |
| 53 | 00 |   | y S    | Sr AS |      | Associate | 2402 |   | L |
| 52 | 00 |   | y S    | Sr AS |      | Associate | 2402 |   | L |

In order to find the students who do not have a specified course, we first need to find the students who have it.

• On the Filtered Pop sheet, find the column named Course

|                       |              |              |               |           |         | $\checkmark$                             |           |                   |
|-----------------------|--------------|--------------|---------------|-----------|---------|------------------------------------------|-----------|-------------------|
| F                     | G            | н            | 1             | J         | К       | L                                        | М         | N                 |
| R_DESC1               | MAJR_CODE2 💌 | MAJR_DESC2 💌 | TERM_CODE_KEY | RSTS_CODE | CRN_KEY | Course                                   | GRDE_CODE | CAMP_DESC_SECTION |
| ral Studies           |              |              | 202001        | RE        | 11610   | MLTR 1040 Military Passeng-Carry Vehicle | А         | Ft Riley          |
| ness Admin Technology |              |              | 202002        | RE        | 21415   | MUSI 1002 Introduction to Music          |           | Ft Riley          |
| ral Studies           |              |              | 202002        | RE        | 21588   | PHSC 1404 Physical Geography             |           | Ft Riley          |

L

- Filter to NOT show the course or courses you do not want students to have taken
  - o ACCT 1614 for example

|                                  | 9                            | C    | Sear  | ch      |       |         |
|----------------------------------|------------------------------|------|-------|---------|-------|---------|
| jn                               |                              |      |       |         |       |         |
| Normal                           | Bad                          |      |       | Good    |       | Neutra  |
| ionditional Format as Check Cell | Explanat                     | tory |       | Input   |       | Linked  |
| innatting * Table *              |                              |      | Style | 25      |       |         |
|                                  |                              |      |       |         |       |         |
| L                                |                              |      |       | м       |       |         |
| ✓ Course                         |                              | -T   | GR    | DE_CODE |       | IP_DESC |
| ACC A Sort A to Z                |                              |      | в     |         | Ft Ri | ley     |
| ACC Z Set Zto A                  |                              |      |       |         | Ft Ri | ley     |
| ACC AU SOIL 2 TO A               |                              |      | В     |         | Ft Ri | ley     |
| ACC Sort by Color                |                              | >    | В     |         | Ft Ri | ley     |
| ACC Clear Filter From "Course"   |                              |      | В     |         | Ft Ri | ley     |
| ACC<br>Filter by Color           |                              | >    | С     |         | Ft Ri | ley     |
| ACC<br>Text Filters              |                              | >    |       |         | Ft Ri | ley     |
| ACC                              |                              | _    | -     |         | Ft Ri | ley     |
| Search                           |                              | ρ    | -     |         |       |         |
| Select All)                      |                              | ^    |       |         | -     |         |
| ACCT 1602 General A              | ccounting                    |      |       |         |       |         |
| ACCT 1014 Accountin              | ig i<br>inthropolog          |      |       |         |       |         |
| ARTS 1200 Art Apprec             | iation                       |      |       |         |       |         |
| ARTS 1214 Drawing I              |                              |      |       |         |       |         |
| BSTC 1001 Introduction           | on to Comp                   |      |       |         |       |         |
| BSTC 1023 Database N             | /lanagemer                   |      |       |         |       |         |
| BSTC 1036 Computer               | Concepts 8                   |      |       |         |       |         |
| BSTC 1685 Spreadshe              | et Applicatio                |      |       |         |       |         |
| BUSI 1600 Introductio            | n to Busine:<br>n to Einanci |      |       |         |       |         |
| BUSI 1608 Business La            | w l                          | ~    |       |         |       |         |
| <                                | >                            |      |       |         |       |         |
|                                  |                              |      |       |         |       |         |
| ОК                               | Cancel                       |      |       |         |       |         |
| L                                |                              |      |       |         |       |         |
|                                  |                              |      |       |         |       |         |

- Sort by Course ascending (A to Z)
- Select the entire row for all remaining data (leave row 1, the headings)
- Right click and select Delete rows from Row to the end of the data

## STUDENT COURSE HISTORY INSTRUCTIONS

| 1426 0                      | I AA    | Associate in Arts    | 2402        | Liberal Studies |
|-----------------------------|---------|----------------------|-------------|-----------------|
| 1427 0                      | AA      | Associate in Arts    | 2402        | Liberal Studies |
| 1428 0                      | AS      | Associate in Science | 2402        | Liberal Studies |
| 1429 0                      | v AS    |                      | ¢ 0/ • 🕅    | Liberal Studies |
| 1430 0                      | AA      | Calibri • II • A A   | \$ ~ % ♥ 🖻  | Liberal Studies |
| 1431 0                      | n AA    | B I ≡ 🌺 - 🗛 - 🗄      | l × 50 →0 🞸 | Liberal Studies |
| 1432 0                      | AS      | Associate in Science | 2402        | Liberal Studies |
| 1433 0                      | den AS  | X Cut pe             | 2402        | Liberal Studies |
| 1434 0                      | AS      | Do c ce              | 2402        | Liberal Studies |
| 1435 0                      | mez AS  | LE Copy ce           | 2402        | Liberal Studies |
| 1436 0                      | AS      | Paste Options: De    | 2402        | Liberal Studies |
| 1437 6                      | AS      | rcn ce               | 2402        | Liberal Studies |
| 1438 0                      | AS      | LÁ pe                | 2402        | Liberal Studies |
| 1439 0                      | AS      | Paste Special De     | 2402        | Liberal Studies |
| 1440 0                      | AS      | pe pe                | 2402        | Liberal Studies |
| 1441 0                      | AS      | Insert Row ne        | 2402        | Liberal Studies |
| 1442 0                      | AS      | Delete Row           | 2402        | Liberal Studies |
| 1443 0                      | AS      | Clear Contents       | 2402        | Liberal Studies |
| 1444 0                      | berg AS |                      | 2402        | Liberal Studies |
| 1445 0                      | AS      | Eormat Cells ce      | 2402        | Liberal Studies |
| 1446 0                      | AS      | Row Height           | 2402        | Liberal Studies |
| 1447 0                      | r AS    | ce                   | 2402        | Liberal Studies |
| 1448 0                      | AS      | <u>H</u> ide pe      | 2402        | Liberal Studies |
| 1449 0                      | AS      | <u>U</u> nhide ce    | 2402        | Liberal Studies |
| 1450 0                      | AS      | Associate in Science | 2402        | Liberal Studies |
| 1451 0                      | AS      | Associate in Science | 2402        | Liberal Studies |
| 1452 000502599 Hailey Beier | AS      | Associate in Science | 2402        | Liberal Studies |

• Go back to the Course column and select the remaining course to show (ACCT 1614)

## YOU SHOULD NOW HAVE A LIST OF THOSE STUDENTS WHO HAVE TAKEN THE COURSE

| A         | В                 | с             | D                    | E          | F               | G              | н            | 1             | J         | к         | L                      |
|-----------|-------------------|---------------|----------------------|------------|-----------------|----------------|--------------|---------------|-----------|-----------|------------------------|
| ID 💌      | Student           | ▼ DEGC_CODE ▼ | DEGC_DESC            | MAJR_CODE1 | MAJR_DESC1      | ▼ MAJR_CODE2 ▼ | MAJR_DESC2 💌 | TERM_CODE_KEY | RSTS_CODE | CRN_KEY 💌 |                        |
| 000480363 | From Circon Romos | AS            | Associate in Science | 2402       | Liberal Studies |                |              | 202001        | RW        | 11399     | ACCT 1614 Accounting I |
| 6         |                   | AA            | Associate in Arts    | 2402       | Liberal Studies |                |              | 202002        | RE        | 21529     | ACCT 1614 Accounting I |
| o         |                   | AS            | Associate in Science | 2402       | Liberal Studies |                |              | 202001        | RW        | 11399     | ACCT 1614 Accounting I |
| 0         |                   | AS            | Associate in Science | 2402       | Liberal Studies |                |              | 202001        | RE        | 11399     | ACCT 1614 Accounting I |
| o         |                   | AS            | Associate in Science | 2402       | Liberal Studies |                |              | 202001        | RE        | 11399     | ACCT 1614 Accounting I |
| o         |                   | AS            | Associate in Science | 2402       | Liberal Studies |                |              | 202001        | RE        | 11399     | ACCT 1614 Accounting I |
| Ó         |                   | AS            | Associate in Science | 2402       | Liberal Studies |                |              | 202002        | RE        | 21529     | ACCT 1614 Accounting I |
| 0         | CIECTLE I OSUGOS  | AS            | Associate in Science | 2402       | Liberal Studies |                |              | 202002        | RW        | 21529     | ACCT 1614 Accounting I |
|           |                   |               |                      |            |                 |                |              |               |           |           |                        |
|           |                   |               |                      |            |                 |                |              |               |           |           |                        |

## **Return to the Entire Pop sheet**

• In the first empty column to the right of the data name the column "Has Taken Course"

|   |      | A B             | С     | D         | E     | F           | G         | н        | 1      | J        | К      | L         | М     | N        | 0        | Р          | Q        | R                  |  |
|---|------|-----------------|-------|-----------|-------|-------------|-----------|----------|--------|----------|--------|-----------|-------|----------|----------|------------|----------|--------------------|--|
| 1 | ID   | 💌 Studen 💌      | DEGC_ | DEGC_I 💌  | MAJR_ | MAJR_       | MAJR_     | MAJR_I 🔻 | TERM_  | RSTS_C 🔻 | CRN_KI | Course 💌  | GRDE_ | CAMP_    | Addres 🔻 | Phone 💌    | EMAIL 💌  | Has Taken Course 💌 |  |
| 2 | 00   |                 |       | Associate | 2402  | Liberal Stu | udies     |          | 202001 | RE       | 11610  | MLTR 1040 | А     | Ft Riley | 32       |            | .sc      | #N/A               |  |
| 3 | 00   |                 |       | Associate | 5205  | Business /  | Admin Tec | hnology  | 202002 | RE       | 21415  | MUSI 1002 |       | Ft Riley | 40       |            | mc       | #N/A               |  |
| 4 | 0003 | o1042Juanita Sr | TAS   | Associate | 2402  | Liberal Stu | udies     |          | 202002 | RE       | 21588  | PHSC 1404 |       | Ft Riley | 1220 mgn | 17057 2257 | Juannasm | #N/A               |  |

- Type the following equation into row 2 of the "Has Taken Course" column (R2)
  - =VLOOKUP([@ID],'Filtered Pop'!\$A:\$Q,1,FALSE)
    - Note if this doesn't work in your version of excel, use the following variation: =VLOOKUP(A1,'Filtered Pop'!\$A:\$Q,1,FALSE)
- Copy the formula for all rows with data
- Filter the "Has Taken Course" column to only show "#N/A"

# STUDENT COURSE HISTORY INSTRUCTIONS

|          |                                    |             | 𝒫 Sea                 | rch      |          |    |      |  |
|----------|------------------------------------|-------------|-----------------------|----------|----------|----|------|--|
|          |                                    |             |                       |          |          |    |      |  |
| No       | rmal                               | Bad         |                       | Good     |          | No | itra |  |
|          |                                    |             |                       | 0000     | 0000     |    |      |  |
| as Che   | eck Cell                           | Explana     | Explanatory Input     |          |          |    |      |  |
|          |                                    |             | Stv                   | les      |          |    |      |  |
|          |                                    |             |                       |          |          |    |      |  |
|          |                                    |             |                       |          |          |    |      |  |
| 0        | Р                                  | Q           |                       | R        |          | S  |      |  |
| dres 💌   | Phone 💌 B                          | MAIL 🔽      | Has Ta <mark>k</mark> | en Cours | e 💌      |    |      |  |
| 5 N Kic  | <mark>2</mark> ↓ <u>S</u> ort A to | σZ          |                       |          |          |    |      |  |
| LHicko   | Z   Sort Z to                      | Δ           |                       |          |          |    |      |  |
| 20 Higl  | AU 3011210                         |             |                       |          |          |    |      |  |
| 20 Higl  | Sor <u>t</u> by C                  | olor        |                       |          | >        |    |      |  |
| 20 Higl  | √ Clear Fil                        | ter From "H | las Taker             | Course"  |          |    | _    |  |
| 22 San   | Filter by O                        | Color       |                       |          | >        |    | -    |  |
| 22 San   | Text Filter                        | rc.         |                       |          | <u> </u> |    | -    |  |
| 22 San   | Text Thte                          | 3           |                       |          | _        |    | -    |  |
| 36 W 1   | Search                             |             |                       |          | 2        |    | -    |  |
| LS Higi  | 🔳 (S                               | elect All)  |                       |          |          |    | -    |  |
| LS Higi  | 🗌 00                               | 0489262     |                       |          |          |    | -    |  |
| IS High  |                                    | 0489338     |                       |          |          |    | -    |  |
| 13 Katl  |                                    | 0489539     |                       |          |          |    | -    |  |
| 23 Katl  |                                    | 0493754     |                       |          |          |    | -    |  |
| 23 Katl  | 🗆 00                               | 0501518     |                       |          |          |    | -    |  |
| 23 Katl  | 🗆 00                               | 0504575     |                       |          |          |    | -    |  |
| 23 Katl  | 🗌 00                               | 0505386     |                       |          |          |    | -    |  |
| )1 Qua   | ···· 🖌 👘                           | I/A         |                       |          |          |    | -    |  |
| )1 Qua   |                                    |             |                       |          |          |    |      |  |
| 1 Qua    |                                    |             |                       |          |          |    |      |  |
| 7SJef    |                                    |             |                       |          |          |    |      |  |
| 3 W Ho   |                                    |             |                       | _        |          |    |      |  |
| ) S Jef  |                                    | 0           | К                     | Cance    |          |    |      |  |
| ) S Jefn |                                    | a.uix       |                       |          |          |    |      |  |
| ) S Jeff | ε ε                                | emilia.dix  |                       | #N/A     |          |    |      |  |

You now have a list of students who have not taken the course and are part of your selected population.